# 入札手順の概要① ~システム移行に伴う主な変更点~

- 電子入札システムの利用可能時間は、平日の8:30から20:00までです。
- 入札参加資格の決定は、資格決定日に、申請のあった全ての事業者に対して一斉に行います。これまでのように申請の都度決定しません。

#### ※入札書は、入札参加資格決定の後でないと送付できません。

- ) 質問回答は、電子メールで行います。(電子入札システムは、 使いません。) また、回答内容は、「横須賀市電子入札の広場」で公開します。
- 公告(設計書(仕様書)・図面を含む)、質問回答書、インフォメーションは、24時間365日閲覧可能な「横須賀市電子入札の広場」で公開します。
- 電子入札ポータルサイトに掲載されていた情報は、横須賀市ホームページ、「横須賀市電子入札の広場」に移行します。

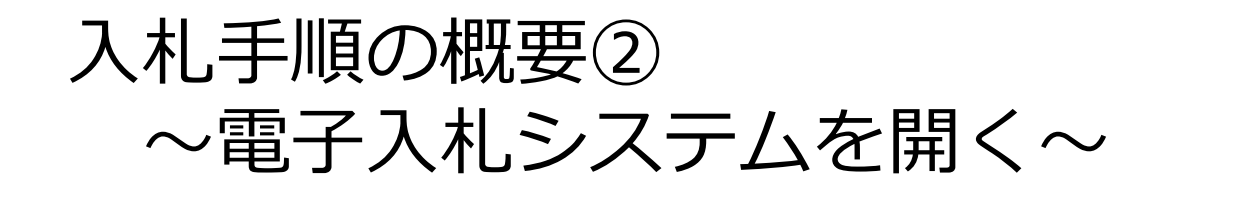

かながわ電子入札共同システムのサイトを開き、「電子入札システム」 を選択します。

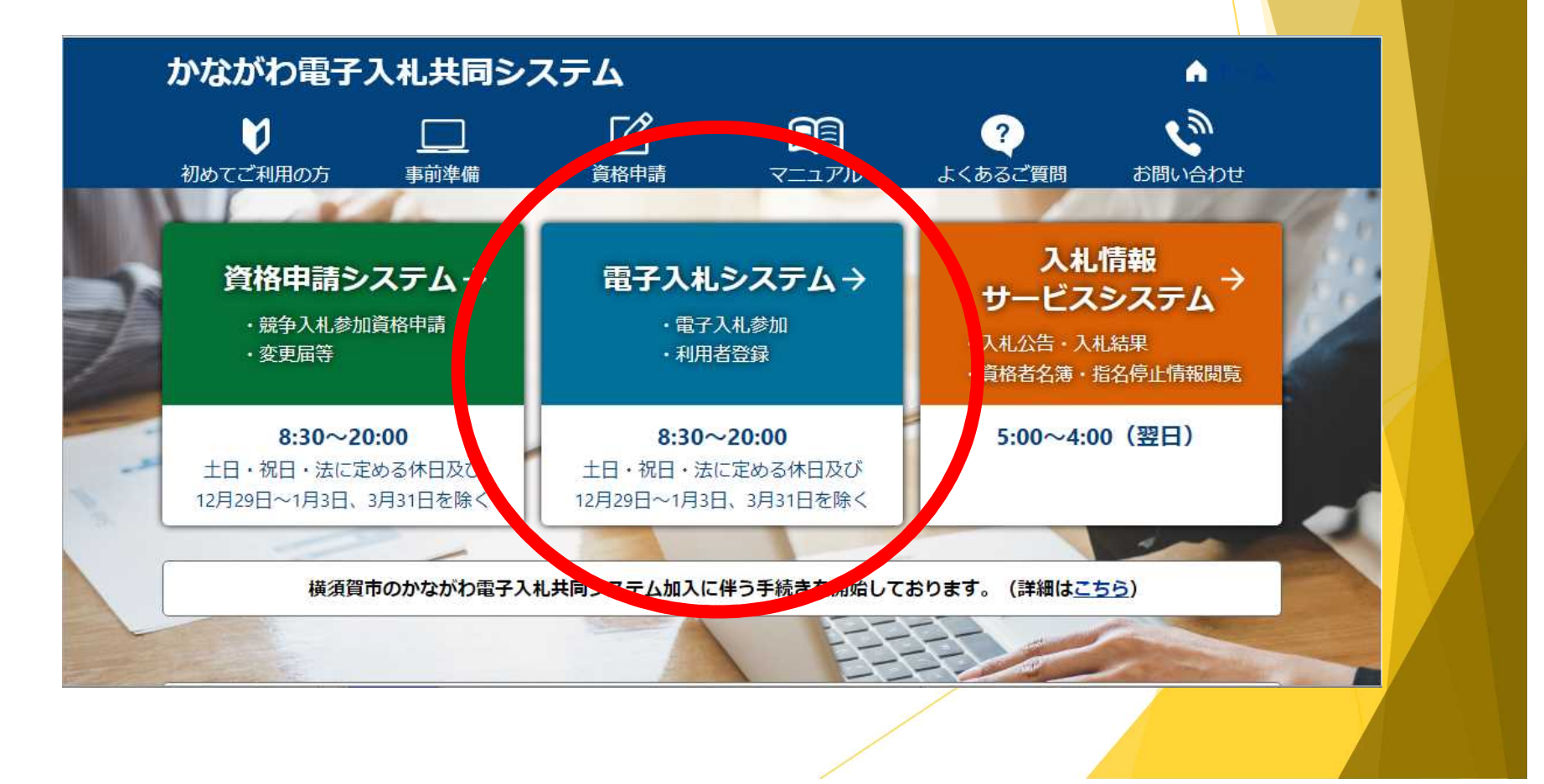

## 入札手順の概要③ ~調達機関等の選択~

▶ 調達機関を「横須賀市」にします。

▶ 「◎工事、コンサル」または「 ◎一般委託、物品」を選択します。

| 「調達機関・工事、コンサル/一般委託、物品」選択画面(受注者用) |
|----------------------------------|
| 調達機関:[横須賀市                       |
| ◎工事、コンサル                         |
|                                  |
|                                  |
|                                  |
|                                  |

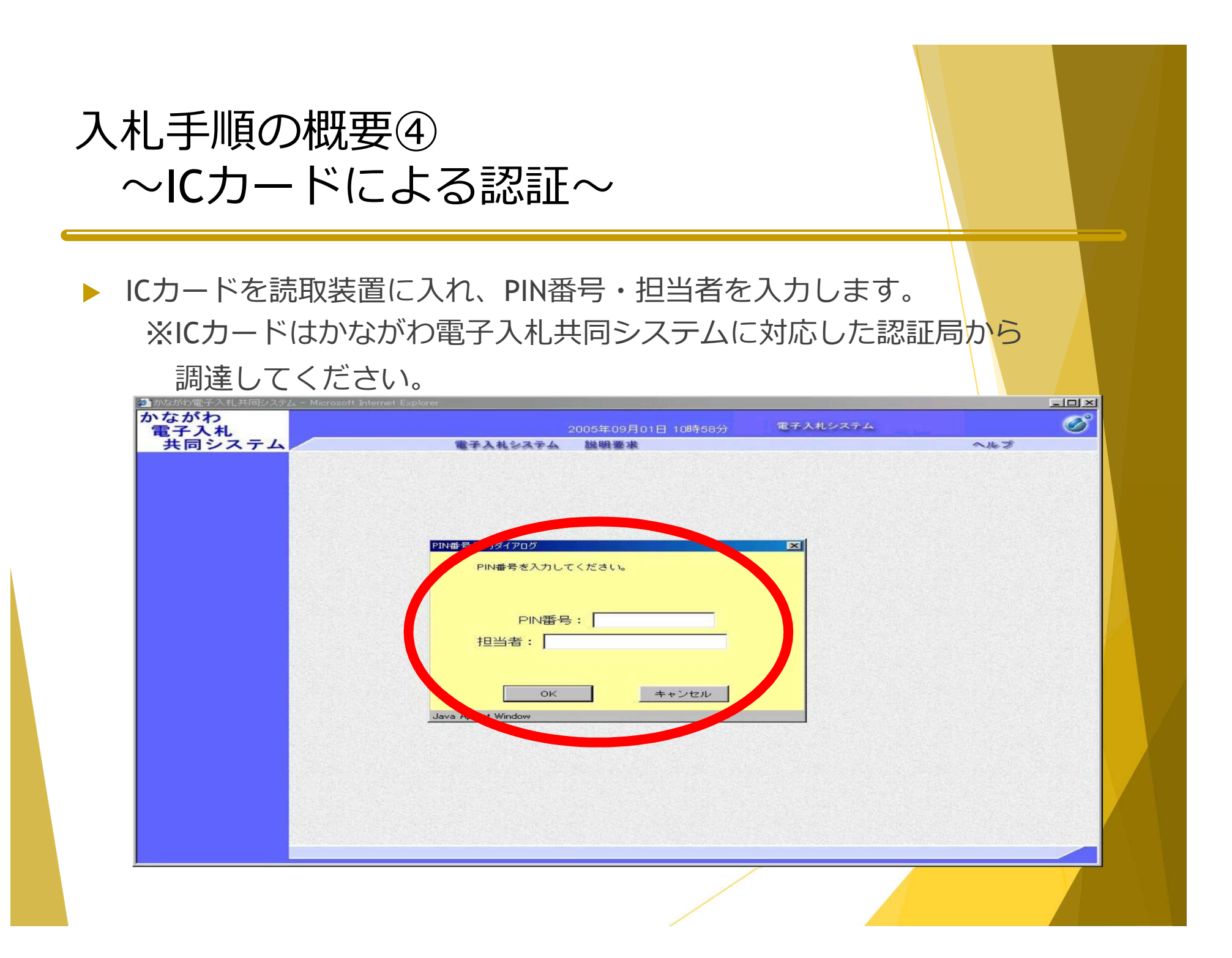

## 入札手順の概要⑤ ~調達案件の検索~

 検索条件を入れ、案件を検索 します。
 ※日付や案件名称を使って 検索してください。 かながわ電子入札共同システム - Microsoft Internet Exp かながわ - OX Ø 電子入札システム 電子入札 共同システム 電子入札システム 説明要求 NET 2 調達案件検索 調達案件検索 ◎ 調達案件一覧 総務部 . 部局名 > 入札状況一覧 マ全て · 登録者情報 総務課 人事課 財政課 -所属名 ○保存データ表示 -工事 コンサル マ全て マ全て □一般競争入札(標準型) □ 一般競争入札(標準型) □ 公募型指名競争入札(標準型) □ 公募型指名競争入札(標準型) □ 通常型指名競争入札 □ 通常型指名競争入札 入札方式 □ 工事希望型指名競争入札 □ 工事希望型指名競争入札 □ 意向確認型指名競争入札 □ 意向確認型指名競争入札 □ 随意契約 □ 公募型プロポーザル方式 □ 標準ブロボーザル方式 □ 随意契約 マ全て マ全て 設備設計(建物付帯設備の設計等) 建築設計 測量 地質調査(根器を用いる地質分析等) 工事種別/コンサル種別 建築一式 -4 大工 左官 -1 -1 案件状態 (全て -Dos 検索日付 てください 案件名称 ■ ○耳順 案件番号 案件表示顺序

## 入札手順の概要⑥ ~案件の確認と参加申請~

▶ 対象となる案件の内容を確認します。

▶ 競争参加資格確認書の提出ボタンを押します。

| いながわ                                        |                                 |               |                                    |                |              |             | tard |           | <b>第子</b> 入 | はシステ | 1.     |            |      |           | (        |
|---------------------------------------------|---------------------------------|---------------|------------------------------------|----------------|--------------|-------------|------|-----------|-------------|------|--------|------------|------|-----------|----------|
| 七日本の単一の単一の単一の単一の単一の単一の単一の単一の単一の単一の単一の単一の単一の |                                 | 雷子入札          | システム                               | 2005-年         | 109月109      | 3日 156      | 守01万 | P         | E TA        |      |        |            | 2    | レプ        |          |
| XH7X74                                      |                                 |               |                                    |                |              |             |      |           |             |      |        |            |      |           |          |
|                                             |                                 |               |                                    |                | 調            | 達案          | 件一   | 覧         |             |      |        |            |      |           |          |
| • 調達案件一覧                                    | 部局名 総務部                         |               |                                    |                |              |             |      |           |             |      |        |            |      |           |          |
|                                             | 企業ID                            | 0001000000    | 011110                             |                |              |             |      |           |             |      |        |            | 表令   | · 家件      | 11-14    |
| · 登録者情報                                     | 企業住所                            | 神奈川県横洲        | 兵市中区1                              | -1             |              |             |      |           |             |      |        |            | -    | XR TISK   |          |
|                                             | 企業名称                            | 神奈川建設(        | 株)                                 |                |              |             |      |           |             |      |        |            |      | 1         | 2        |
| 「味得アーダ表示                                    | 氏名                              | 神奈川太郎         |                                    |                |              |             |      |           |             |      |        |            |      | 最新表       | 示        |
|                                             | 案件表示順序 案件番                      | 号             | -                                  | ● 昇順           |              |             |      |           |             |      | 月前     | (百 *6 D)   | a    |           | 15.0     |
|                                             |                                 |               | Section 1                          | C β 集川頂        |              |             |      |           |             |      | HR #/  | 1,2, #/101 | 4 20 | 005.09.03 | , 10.0   |
|                                             | 調速案件情報                          |               | 1 (1<br>1<br>1<br>1<br>1<br>1<br>1 | ▶参加资格<br>加表明書/ | 確認申請<br>技術資料 | 1           |      | 受領<br>提出支 | 唯思/<br>思確認者 |      |        | 技術         | 皇案書  |           | <u>ش</u> |
|                                             | 番<br>号 到速案件名件                   | 人化方式          | 12.05                              | 再提出 5          | 2.付票;        | <b>西</b> 知書 | 通知書  | 12 AS     | 再提出         | 受付票  | 82 AS  | 再提出        | 受付票  | 通知書       | 71       |
|                                             | 1         みなとみらい公園           整備 | 通常型<br>指名競争   |                                    |                |              |             | 表示   | 表示        |             |      |        |            | -    |           | 変]       |
|                                             | 2 赤レンガ公園整備                      | 随意契約          |                                    |                |              |             | 表示   | 表示        |             | 表示   | Second |            |      |           | 変]       |
|                                             | -                               | 一般競争<br>(標準型) |                                    |                |              |             |      |           |             |      |        |            |      | 0.000     |          |
|                                             | , みなとみらい公園                      | 一般競争          | 18.44                              |                |              |             |      |           |             |      |        |            |      |           |          |
|                                             | 4 整備                            | (標準型)         | Тец                                |                |              |             |      |           |             |      | 1995   |            |      |           | 1.1.1.1  |
|                                             |                                 |               |                                    |                |              |             |      |           |             |      |        |            |      | 表示案件      | 11-1     |
|                                             |                                 |               |                                    |                |              |             |      |           |             |      |        |            |      | 全案件数      | 1        |
|                                             |                                 |               |                                    |                |              |             |      |           |             |      |        |            |      | 1         | 2        |

#### 入札手順の概要⑦ ~参加申請書の送付~

 必要な内容を入力し、 競争入札参加資格確認申請書 を送付します。 ※ 添付資料追加は使用しないで ください。

#### ※申請書の送信後、

①競争参加資格確認申請書

受信確認通知

②競争参加資格確認申請書

受付票

が届くので、印刷して保存 してください。

| <u>74</u>                                |                        | 20054                       | TRACK STATES AND ADDRESS OF ADDRESS OF ADDRE |                               |                       | the second second second |
|------------------------------------------|------------------------|-----------------------------|----------------------------------------------------------------------------------------------------|-------------------------------|-----------------------|--------------------------|
|                                          |                        | 6344-27-A 1000              | and the second second sec                                                                                                    |                               | 0.11-7                |                          |
| T Distant                                | TRONG TO AND           | CARSATA AN                  | Land Color (Service)                                                                                                    |                               | 1000                  |                          |
|                                          |                        |                             |                                                                                                    |                               | 2005年09月03日           |                          |
| <b>T</b>                                 |                        | 競                           | 争参加資格確認明                                                                                                    | 申請書                           |                       |                          |
| <b>-</b> 26.5                            |                        |                             |                                                                                                    |                               |                       |                          |
|                                          |                        |                             |                                                                                                    |                               |                       |                          |
| - 1979 P                                 |                        |                             |                                                                                                    |                               |                       | 2428                     |
|                                          | 经初步                    |                             |                                                                                                    |                               |                       |                          |
|                                          | 神奈川県知事                 |                             |                                                                                                    |                               |                       |                          |
| and the set                              | 神奈川太郎 殿                |                             |                                                                                                    |                               |                       |                          |
|                                          | Ŧ                      | 記の調連案件に関わる競                 | 争参加資格について確認さ                                                                                                    | れたく、書類を添えて甲請しま                | 7.                    |                          |
|                                          |                        |                             | 12                                                                                                    |                               |                       |                          |
|                                          | 1. 跟途案件委号              | 00010300200200              | 50006                                                                                                    |                               |                       |                          |
| 2.628                                    | 2. 調速案件名称<br>2. 開速第987 | みなとみらい公園                    | 禁備                                                                                                    |                               |                       |                          |
|                                          | S. ARTTRANK            |                             |                                                                                                    |                               |                       |                          |
|                                          | (提出者)                  |                             |                                                                                                    |                               |                       |                          |
| 10.2                                     |                        | JV-B-to T                   |                                                                                                    |                               |                       |                          |
| 12.53                                    |                        | 企業和                         | 0001000000011110                                                                                                    |                               |                       |                          |
| 1 Sector                                 |                        | 企業名称                        | 神奈川建設(株)                                                                                                    |                               |                       |                          |
|                                          |                        | 企業体名称                       | 5                                                                                                    |                               | 1                     |                          |
| 1.5                                      |                        |                             | JV参加チェックの場合                                                                                                    | のみ有効                          |                       |                          |
| 10.06                                    |                        | 企業件所                        | 神奈川県横浜市中区1-                                                                                                    | -1                            |                       |                          |
| 100                                      |                        | 役職名                         |                                                                                                    |                               |                       |                          |
| 1.1.1.1.1.1.1.1.1.1.1.1.1.1.1.1.1.1.1.1. |                        | B.S                         | 神奈川太郎                                                                                                    |                               |                       |                          |
|                                          |                        | 代表電話番号                      | 03-0000-0000                                                                                                    |                               |                       |                          |
| 10.54                                    |                        | 代表FAX番号                     | 03-0000-0000                                                                                                    |                               |                       |                          |
| 100 B                                    |                        | 商号(連絡先名称)                   | 142 20 00 13 18 19                                                                                                    |                               |                       |                          |
|                                          |                        | INCOMENT. AN                | esthares ist                                                                                                    | La come de la come de la come | and the second second |                          |
|                                          |                        | 1210707-03-05               | 神影川太郎                                                                                                    |                               |                       |                          |
| 1248                                     |                        | 連絡先住所                       | 神奈川県検浜市中区1                                                                                                    | -1                            |                       | 1                        |
| 100                                      |                        | 連絡先電話番号                     | 03-0000-0000                                                                                                    |                               | k                     |                          |
|                                          |                        | 連絡先E-Mail                   | soumu@kanacawa.jp                                                                                                    |                               |                       |                          |
| 136.5                                    |                        |                             | A REAL PROPERTY.                                                                                                    |                               |                       | 2.92                     |
|                                          |                        | 河 科派的教                      | 添付資料追加                                                                                                    | A SUBSCIERT                   |                       |                          |
| 1926                                     |                        |                             | 表示                                                                                                    | 今照                            |                       |                          |
|                                          |                        |                             | MIRE                                                                                                    |                               |                       |                          |
|                                          | * :                    | 条付資料の送付可能サイ<br>ファイルの運搬は1行気に | ズは1MB以内です。                                                                                                    |                               |                       |                          |
|                                          | 1                      | あ、添付ファイルは、ウィ                | ルスチェックを最新版のチ                                                                                                    | ェックデータで行って下さい                 | •                     |                          |
|                                          |                        | 18 pices 191                |                                                                                                    | TA A                          |                       |                          |
|                                          |                        | DEPTH 1                     |                                                                                                    |                               |                       |                          |
| -                                        |                        |                             |                                                                                                    |                               |                       | <sup>-</sup>             |

## 入札手順の概要⑧ ~競争入札確認通知書~

▶ 資格決定日に、競争入札確認通知書が確認できるようになります。

| iz字件一覧<br>2<br>2<br>2<br>2<br>2<br>2<br>2<br>2<br>2<br>2<br>2<br>2<br>2<br>2<br>2<br>2<br>2<br>2<br>2                                                                                                    |
|----------------------------------------------------------------------------------------------------|
| Bigger 中 5G<br>Bigger 中 5G<br>Bigger P 5G<br>Bigger P 5G<br>Bigger P 5G<br>Bigger P 5G<br>Bigger P 5G<br>Bigger P 5G<br>Bigger P 5G<br>Bigger P 5G<br>Bigger P 5G<br>Bigger P 5G<br>Bigger P 5G<br>B |
| 部局名 総務部       表示者         全鉄省情報       企業10       0.00100000001110       企業14時         企業15       企業15       企業15       企業15       企業14時         (第一十一十二)       企業15       企業15       企業15       企業15       企業15         (第一十二)       企業15       企業15       企業15       企業15       企業15       企業15       企業15       企業15       企業15       企業15       企業15       企業15       ご       10       ご       10                                                                                                    |
| 金録書情報     企業D     0001000000011110     表示案件       企業住所     神奈川県横浜市中区1-1     企業住所     全案件       企業名称     神奈川県黄浜市中区1-1     企業名称     ご       企業名称     神奈川東殿(株)         氏名     神奈川東田         案件表示順序     案件番号         () 路順          第二、順字     案件番号         () 路順          第二、第件          第二、第二、          第二、          第二、          第二、          第二、          第二、          第二、          第二、          第二、          第二、          第二、          第二、          第二、          第二、          第二、          第二、          第二、 </td                                                                                                    |
| 登録者情報     企業住所     神奈川県横浜市中区1-1     正案住所     重奈北京     重东市町     重     1       企業名称     神奈川建設(林)     氏名     神奈川太郎     最新更新日時     2005.09.03       第(存子一夕表示     第(中番号     「 2 麻順     「 2 麻丁目市     2005.09.03       第(本表示順序     案件番号     「 2 麻丁目市     2005.09.03       第11     空気 年期     「 2 麻丁目市     2 二     2 二     1       第11     空 (日本)     (日本)     (日本)     (日本)     (日本)       第12     2 合 新規     第12     2 (日本)     (日本)     (日本)       1     空 (日本)     (日本)     (日本)     (日本)     (日本)       2     (日本)     (日本)     (日本)     (日本)     (日本)       3     (日本)     (日本)     (日本)     (日本)     (日本)       4     (日本)     (日本)     (日本)     (日本)     (日本)                                                                                                    |
| 企業名称       神奈川建設(株)       1         氏名       神奈川建設(株)       最新亮川       最新亮         案件表示順序       案件番号       (* 昇順)       全 消遣       最新更新日時       2005.09.03         調達案件5幕催       人札方式       着争参加波特望早高/<br>安加志明さ/技術交好       受賞補買/<br>提出       技術提案さ       技術提案さ         1       送店       通常型       点       点       点       点       点       点         1       送店       通常型       近       日       点       表示       表示       点       」       」         2       売レンガ公園整備       通常型       日       日       長示       表示       点       日       」       」         3       売払い公園整備       一般競争       長示       麦       」       」       」       」       」       」       」       」       」       」       」       」       」       」       」       」       」       」       」       」       」       」       」       」       」       」       」       」       」       」       」       」       」       」       」       」       」       」       』       』       』       』       』       』       』       』       』       』       』 </td                                                                                                    |
| 展示     展示     日本     日本                                                                                                    |
| 案件表示顺序       案件番号       ○ 房順       最新更新日時       2005.09.03         調速案件表示       第注案件备号       業等多加交格確認中誌/<br>多加表明書/技術交好       交分確認/<br>提出素明確認書       支術理認書       技術理案書         費       調速案件名件       入札方式       第二       第二       <                                                                                                    |
| 調達案件等權     入札方式     第季参加瓷精確書申試/<br>多加表明古/技術交科     受防確認/<br>提出素思確認書     大術提案書       費     調達案件名存     入札方式     第加表明古/技術交科     提出 再提出 交付票 通知書     通知書       1     鼓弦とみらい公園     通常型     指名競争     日     日     長示     表示     日     日     日     日       2     赤レンガ公園整備     「金契約●     日     日     日     長示     表示     表示     日     日     日       3     あたい公園整備     「金契約●     日     日     日     日     日     日     日     日     日     日       4     込むとみらい公園     一般競争●     表示     麦方     人     日     日                                                                                                    |
| 通速案件格響         強速案件格響         強速案件格響         強速案件格響         強速案件格響         第加表明書/技術投写         受強確認/<br>提出表明書/技術投写         近期書         短出         再提出         交付票         通知書         通知書         第加書         第加書         第加書         第四         日本         第四         第四                                                                                                    |
| 費         現途案件名件         投出         再提出         交付票         通知書         通知書         提出         再提出         交付票         通知書           1         みなとみらい公園         通常型         通常型         日         5         表示         長示         5         5         5         5         5         5         5         5         5         5         5         5         5         5         5         5         5         5         5         5         5         5         5         5         5         5         5         5         5         5         5         5         5         5         5         5         5         5         5         5         5         5         5         5         5         5         5         5         5         5         5         5         5         5         5         5         5         5         5         5         5         5         5         5         5         5         5         5         5         5         5         5         5         5         5         5         5         5         5         5         5         5         5         5         5                                                                                                    |
| 1       みなとみらい公園       通常型       1       5       5       5       5       5       5       5       5       5       5       5       5       5       5       5       5       5       5       5       5       5       5       5       5       5       5       5       5       5       5       5       5       5       5       5       5       5       5       5       5       5       5       5       5       5       5       5       5       5       5       5       5       5       5       5       5       5       5       5       5       5       5       5       5       5       5       5       5       5       5       5       5       5       5       5       5       5       5       5       5       5       5       5       5       5       5       5       5       5       5       5       5       5       5       5       5       5       5       5       5       5       5       5       5       5       5       5       5       5       5       5       5       5       5 <t< th=""></t<>                                                                                                    |
| 2     赤レンガ公園整備     随意契約*       表示     表示     表示          3     あたい公園整備     一般競争*                                                                                                    |
| 3     ああい公園整備<br>(標準型)     一般競争。<br>(標準型)     本示     本示     本示       4     みなどみらい公園<br>整備     一般競争。<br>(標準型)     表示     表示     本     日     日     日     日                                                                                                    |
| 4     みなとみらい公園<br>整備     一般競争**     表示     表表     表示                                                                                                    |
|                                                                                                    |
| 表示案(                                                                                                    |
| 全案件                                                                                                    |
| •                                                                                                    |

## 入札手順の概要⑨ ~参加資格の有無を確認する~

▶ 競争参加資格確認申請書の内容を確認します。

競争参加資格が「有」であれば、入札書が送付できます。

| 2業ID 000100<br>2業名称 神奈川<br>5名 神奈川<br>先に申請のあった下言<br>通知書番号<br>公告日 | <b>競争参</b><br>200000011110<br>(建設(株)<br>(太郎 殿<br>己の調達案件に係わる朝<br>00010300200200505                                                                                                    | 加資格確認通知                                                                                     | 平成<br><b>50 書</b><br>総務部<br>神奈川県知事<br>神奈川太郎<br>下記の通り確認したので、通知しま                                                    | \$17年09月03日<br>:す。                                                                                                    |
|-----------------------------------------------------------------|----------------------------------------------------------------------------------------------------|---------------------------------------------------------------------------------------------|----------------------------------------------------------------------------------------------------|----------------------------------------------------------------------------------------------------|
| 注葉ID 000100<br>注葉名称 神奈川<br>名 神奈川<br>先に申請のあった下言<br>通知書番号<br>公告日  | <b>競争参</b><br>200000011110<br>2建設(株)<br>太郎 殿<br>この調達案件に係わる朝<br>0001030020020050                                                                                                    | 加資格確認通知                                                                                     | 平成<br>配書<br>総務部<br>神奈川県知事<br>神奈川太郎<br>下記の通り確認したので、通知しま                                                             | 覧17年09月03日<br>ミす。                                                                                                    |
| 2業ID 000100<br>2業名称 神奈川<br>5名 神奈川<br>先に申請のあった下記<br>通知書番号<br>公告日 | <b>競争参</b> ;<br>200000011110<br>建設(株)<br>太郎 殿<br>己の調達案件に係わる熟<br>00010300200200505                                                                                                    | 加資格確認通知                                                                                     | 50書<br>総務部<br>神奈川県知事<br>神奈川太郎<br>下記の通り確認したので、通知しま                                                                  | :đ.                                                                                                    |
| 業ID 000100<br>注葉名称 神奈川<br>名 神奈川<br>先に申請のあった下書<br>通知書番号<br>公告日   | 00000011110<br>建設(株)<br>太郎 殿<br>己の調達案件に係わる朝<br>0001030020020056                                                                                                    | 尊争参加資格について、<br>記                                                                            | 総務部<br>神奈川県知事<br>神奈川太郎<br>下記の通り確認したので、通知しま                                                                         | : इ.                                                                                                    |
| 注案名称 神奈川<br>治名 神奈川<br>先に申請のあった下記<br>通知書番号<br>公告日                | 建設(株)<br> 太郎 殿<br> この調達案件に係わる朝<br> 0001030020020050                                                                                                    | 争参加資格について、<br>記                                                                             | 神奈川県知事<br>神奈川太郎<br>下記の通り確認したので、通知しま                                                                                | (す。                                                                                                    |
| <名 神奈川<br>先に申請のあった下<br>通知書番号<br>公告日                             | 太郎 殿<br>己の調達案件に係わる朝<br>0001030020020050                                                                                                    | 尊争参加資格について、<br>記                                                                            | 神奈川太郎<br>下記の通り確認したので、通知しま                                                                                          | こす。                                                                                                    |
| 先に申請のあった下<br>通知書番号<br>公告日                                       | 己の調達案件に係わる熟<br>000103002002005(                                                                                                    | 尊争参加資格について、<br>記                                                                            | 下記の通り確認したので、通知しま                                                                                                   | とす。                                                                                                    |
| 通知書番号<br>公告日                                                    | 0001030020020050                                                                                                    | 51                                                                                          |                                                                                                    |                                                                                                    |
| 通知書番号<br>公告日                                                    | 0001030020020050                                                                                                    |                                                                                             |                                                                                                    |                                                                                                    |
| 公告日                                                             | and the second second sec | 000620000000001                                                                             |                                                                                                    |                                                                                                    |
| The second second second                                        | 平成17年09月01日                                                                                                    |                                                                                             |                                                                                                    |                                                                                                    |
| 調達案件名称                                                          | みなとみらい公園翌                                                                                                    | 1/m                                                                                         |                                                                                                    |                                                                                                    |
| 慈多参加》网络小古海                                                      | 理由また                                                                                                    |                                                                                             |                                                                                                    |                                                                                                    |
| <sup>第2</sup> 手参加直倍07有黑                                         | は条件 事前に                                                                                                    | 提示した入札参加資格                                                                                  | 8の要件を満たさないため                                                                                                    |                                                                                                    |
| 30、新子 300足間がないこと。<br>す。この説明を求める場合は、                             | 印刷                                                                                                    | して 線 チョルス 個小る<br>ビに 経理班 へその皆を                                                               | に載した書面を提出してください。                                                                                                   |                                                                                                    |
|                                                                 | 競争参加資格の有無<br>(お、競争参加資格がないと通<br>(す。この説明を求める場合は、                                                                                                    | 競争参加資格の有無 理由また<br>は条件 事前に<br>はな、競争参加資格がないと通知された方は、当翻に対<br>す。この説明を求める場合は、平成17年09月04日まで<br>印刷 | 競争参加資格の有無 理由また は条件 事前に提示した入札参加資格 なお、競争参加資格がないと通知された方は、当職に対して競争参加資格がな さす。この説明を求める場合は、平成17年09月04日までに 経理班 へその旨き 印刷 保存 | 競争参加資格の有無<br>理由また<br>は条件<br>事前に提示した入札参加資格の要件を満たさないため<br>お、競争参加資格がないと認めた理由について説明を求め<br>まず。この説明を求める場合は、平成17年09月04日までに 経理班 へその旨を記載した書面を提出してください。<br>印刷<br>保存<br>戻る |

# 入札手順の概要⑪ ~入札書送付画面を開く~

> 入札状況一覧画面を開き、入札書提出ボタンを押します。

| はがわ電子入札共同システム - Microsoft Internet Explorer |                             |                 | <u>-0×</u>               |
|---------------------------------------------|-----------------------------|-----------------|--------------------------|
| よがわ<br>子入札                                  | 2005年09月01日 1               | 5時36分 電子入札システム  | Ø                        |
| 共同システム 電子入札                                 | システム 説明要求                   |                 | へたづ                      |
| 調達案件検索                                      | 入札》                         | <b>状況一覧</b>     |                          |
| 企業ID 00010000000<br>入札状況一覧 企業A称 神奈川建設(オ     | 11110<br>\$                 |                 | 表示案件 1-1<br>全案件数 1       |
| 氏名    神奈川太郎                                 |                             |                 | <b>d</b> 1 🕨             |
| 保存データ表示<br>案件表示順序 案件番号                      | ● 异順                        |                 | 最新表示                     |
|                                             |                             |                 | 最新更新日時 2005.09.01 15:27  |
| 番<br>号                                      | 1 <b>6</b>                  | 入札/ 入札/ # 温眉 受: | 付票/通知書 企業<br>一覧 ティ 捕売 状況 |
| 1 みなとみらい公園整備                                |                             | 通常型 入札書提出 提出    |                          |
|                                             |                             |                 | 表示案件 1-1<br>全案件数 1       |
|                                             |                             |                 | <b>1</b>                 |
|                                             |                             |                 |                          |
|                                             |                             |                 |                          |
|                                             |                             |                 |                          |
|                                             |                             |                 |                          |
|                                             |                             |                 |                          |
|                                             |                             |                 |                          |
|                                             | 500.000 (000.000) (000.000) |                 |                          |
|                                             |                             |                 |                          |

# 入札手順の概要⑪ ~入札書の送付~

必要事項を入力して、入札 書を送付します。

※工事等の内訳書が必要なものは、
 この入札書に添付してください。
 ※(1)

※添付ファイル名に指定はありませんが、全角、半角に関わらず 拡張子を含め 35 文字までとして ください。

※入札書の送付後、

①入札書受信確認通知
 ②入札書受付票

③入札締切通知書が届くので、印刷して保存してください。

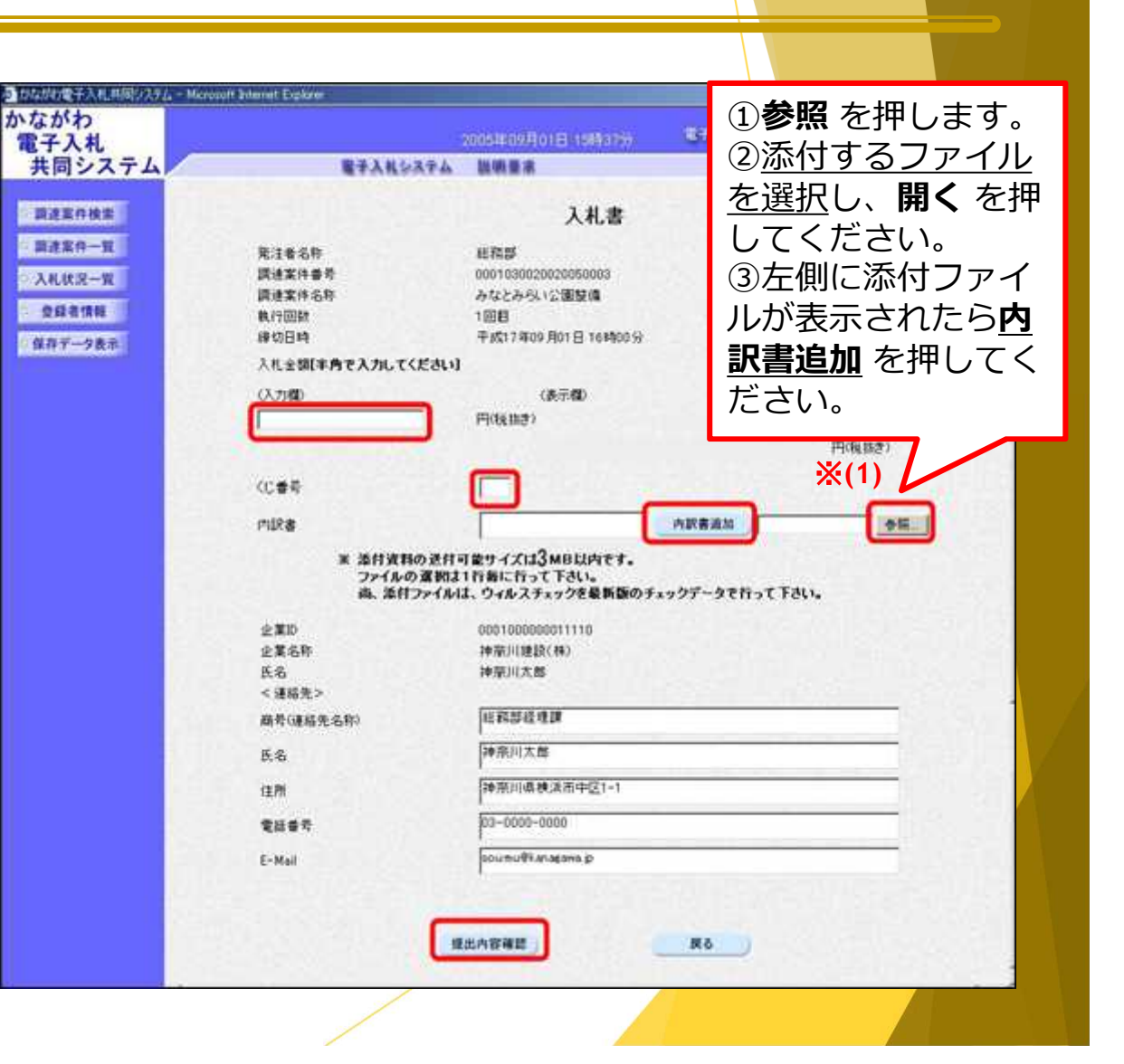

#### 入札手順の概要<sup>1</sup>2 ~入札結果の確認1~

- ▶ 入札結果を確認するため、送付された落札結果通知書をみます。
- 開札時間が過ぎたら、入札状況一覧画面を開き、受付票/通知書一覧の 表示ボタンを押します。

| かたがわ      |              |                             |                 |             |                            |             |                      |
|-----------|--------------|-----------------------------|-----------------|-------------|----------------------------|-------------|----------------------|
| 電子入札      |              |                             | 2005年09月01E     | 16時52分      | 電子入札シ                      | ステム         |                      |
| 共同システム    |              | 電子入札システム                    | 說明要求            |             | Constitution of the second |             | へルプ                  |
| 2 調達案件検索  |              |                             | 入材              | 礼状況一賢       | ī.                         |             |                      |
| 入札状況一覧    | 企業ID<br>企業名称 | 000100000022220<br>〈株〉横浜工務店 |                 |             |                            |             | 表示案件 1-<br>全案件数      |
|           | 氏名           | 横浜次郎                        |                 |             |                            |             | <b>I</b> (           |
| ○ 保存データ表示 | 案件表示順序「案     | 件番号 🗾                       | ○ 昇順<br>● 58.00 |             |                            |             | 最新表示                 |
|           |              |                             | Pres All        |             |                            | 最新更新日B      | ₱ 2005.09.01 16:     |
|           | #<br>5       | 調達案件名符                      |                 | 入礼方式        | 入礼/<br>再入礼/ 部:<br>見積       | 服品 受付票/通知書  | 企業<br>プロパ 摘要 状<br>ティ |
|           | 1 34283611   | 公園整備                        |                 | 通常型<br>指名競争 |                            | 表示<br>未参照有归 | 変更 辞退 表              |
|           |              |                             |                 |             |                            |             | 表示案件 1-<br>全案件数      |
|           |              |                             |                 |             |                            |             | <b>(</b> ) 1         |
|           |              |                             |                 |             |                            |             |                      |
|           |              |                             |                 |             |                            |             |                      |
|           |              |                             |                 |             |                            |             |                      |
|           |              |                             |                 |             |                            |             |                      |
|           |              |                             |                 |             |                            |             |                      |
|           |              |                             |                 |             |                            |             |                      |
|           |              |                             |                 |             |                            |             |                      |
|           |              |                             |                 |             |                            |             |                      |

# 入札手順の概要<sup>13</sup> ~入札結果の確認 2 ~

#### ▶ 落札決定通知書の表示ボタンを押します。

| 入札                   |                          | 200        | 5年09月01日 16時53分 電子入札シ  | ステム |       |
|----------------------|--------------------------|------------|------------------------|-----|-------|
| 同システム                | The second second second | 電子入札システム 訪 | 制要求                    |     | へルプ   |
| 案件検索                 |                          |            | 入札状況通知書一覧              |     |       |
| 案件一覧                 | 教行回致                     | 通知書名       | 通知書発行日付                |     | 通知書確認 |
| 状況一覧                 |                          | 落札者決定通知書   | 平成17年09月01日 (木)16時39分  | 表示  | 未参照   |
| <b>承者情報</b><br>データ表示 | 1                        | 入札締切通知書    | 平成17年09月01日 (木) 16時08分 |     | 参照済   |
|                      |                          | 辞退届受付票     | 平成17年09月01日 (木) 15時45分 | 表示  | 参照済   |
|                      |                          |            |                        |     |       |
|                      |                          |            |                        |     |       |

# 入札手順の概要④ ~入札結果の確認3~

▶ 落札決定通知書の内容を確認します。

※落札後の手続きは、
これまでと同じです。
※入札結果は、
入札情報サービスシステム、
横須賀市電子入札の広場
で公開します。
※工事・コンサルの「金入り
設計書」は、横須賀市電子
入札の広場で公開します。

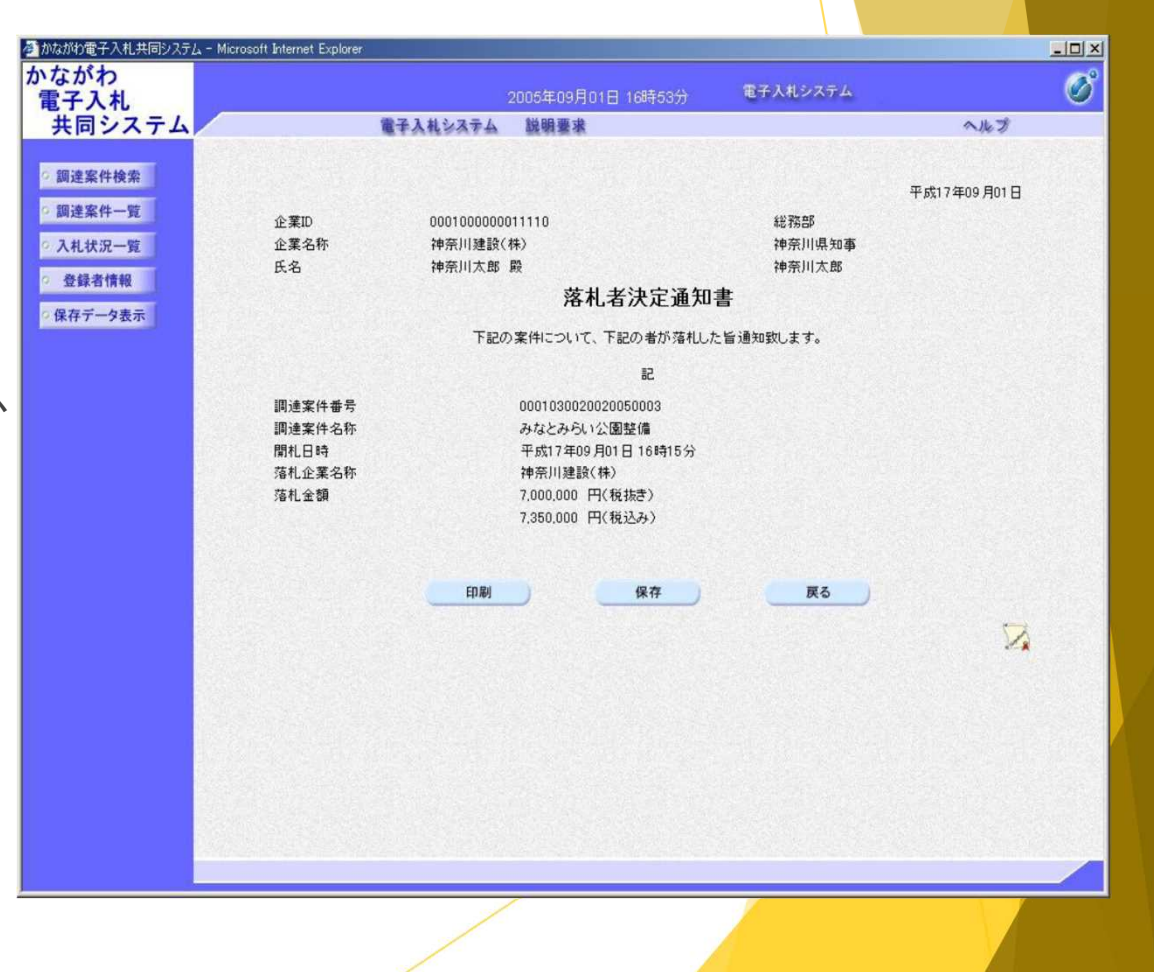

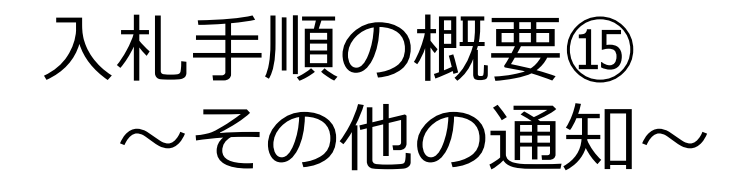

入札書受付締切予定日時、開札予定日時を変更された場合には、 参加者に「日時変更通知書」が送付されます。

当該案件の入札が中止された場合は、参加者に「中止通知書」が 送付されます。

#### 電子入札システム 説明要求 平成17年09月05日 企業ID 0001000000011110 総務部 企業名称 御奈川建設(株) 神奈川県知事 神奈川太郎 氏名 神奈川太郎 殿 日時変更通知書 (945321854387325763) 下記の実件について、日時の変更をしました。 記 調達室住希是 0001030020020050010 調達案件名称 **废棄物処理施設設計** 執行回数 108 平成17年09月05日15時31分 入礼(見積)受付開始日時 入礼(見積)受付締切予定日時 平成17年09月05日16時00分 閉札予定日時 平成17年09月05日 16時01分 見穂書受付期間が変更になったため 理由 EDIEU 保存 戻る 2

(日時変更通知書)

#### (中止通知書)

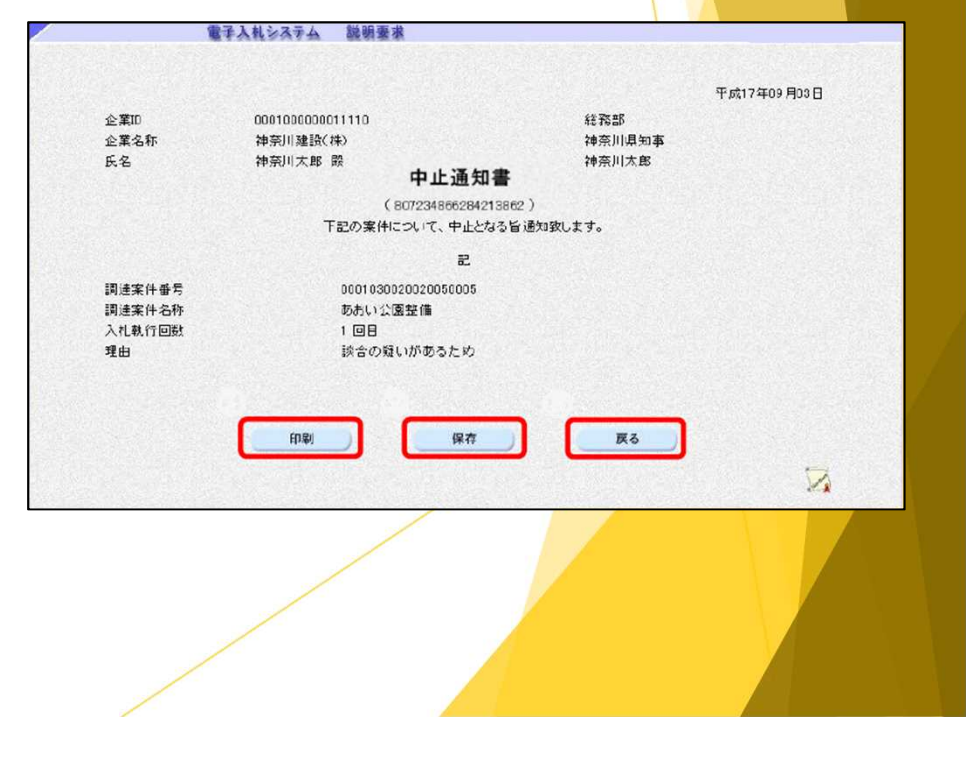